## MAZERET SINAVI BAŞVURULARINDA İZLENECEK YOL.

Mazeret sınavına başvuru yapacak öğrencilerimiz, Öğrenci Bilgi Sistemi üzerinden aşağıdaki adımları takip ederek mazeret sınavına başvuru yapabilirler.

1- Öğrenci Bilgi Sistemine girdikten sonra, ekranın sol kısmındaki menüden Başvuru İşlemleri seçeneğini seçiniz.

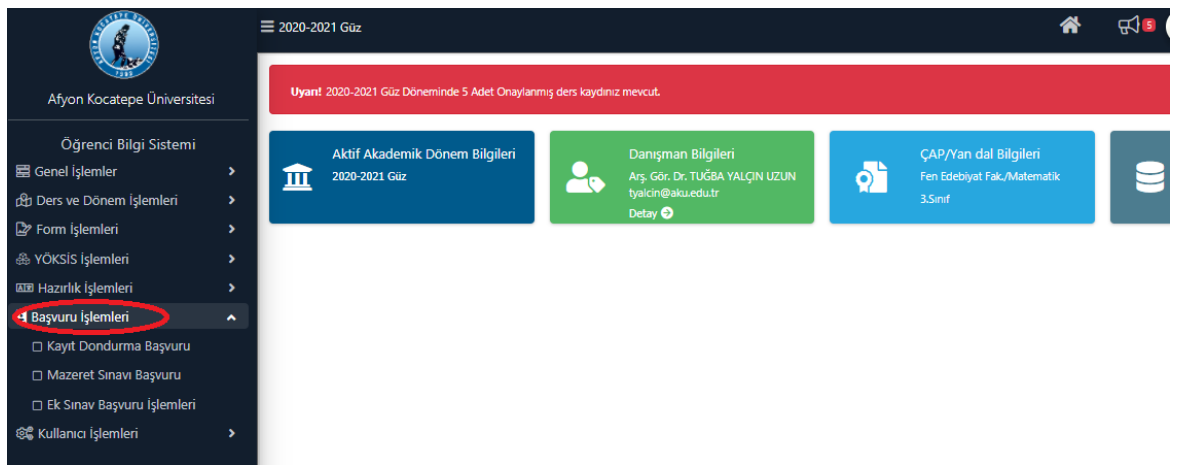

2- Daha sonra Başvuru İşlemleri seçeneğini seçeneği altındaki Mazeret Sınavı Başvuru seçeneğini seçiniz.

| Afyon Kocatepe Üniversitesi  |   | ≡ 2020-2021 Gūz                                                       |                                |  |                                 |   | *                           | ₽ <b>€</b> ]∎ |   |
|------------------------------|---|-----------------------------------------------------------------------|--------------------------------|--|---------------------------------|---|-----------------------------|---------------|---|
|                              |   | Uyant 2020-2021 Güz Döneminde 5 Adet Onaylanmış ders kaydınız mevcut. |                                |  |                                 |   |                             |               |   |
| Öğrenci Bilgi Sistemi        |   |                                                                       | Aktif Akademik Dönem Bilgileri |  | Danısman Bilgileri              |   | CAP/Van dal Bilgileri       |               |   |
| 🖽 Genel İşlemler             | > | 俞                                                                     | 2020-2021 Güz                  |  | Arş. Gör. Dr. TUĞBA YALÇIN UZUN | 5 | Fen Edebiyat Fak./Matematik | 2             | 9 |
| 🖄 Ders ve Dönem İşlemleri    | > |                                                                       |                                |  | tyalcin@aku.edu.tr<br>Detay 🔿   |   |                             |               |   |
| Form İşlemleri               | > |                                                                       |                                |  |                                 |   |                             |               |   |
| 🛞 YÖKSİS İşlemleri           | > |                                                                       |                                |  |                                 |   |                             |               |   |
| 💷 Hazırlık İşlemleri         | > |                                                                       |                                |  |                                 |   |                             |               |   |
| Başvuru İşlemleri            | ^ |                                                                       |                                |  |                                 |   |                             |               |   |
| 🗆 Kayıt Dondurma Başvuru     |   |                                                                       |                                |  |                                 |   |                             |               |   |
| Mazeret Sınavı Başvuru       |   |                                                                       |                                |  |                                 |   |                             |               |   |
| 🗆 Ek Sınav Başvuru İşlemleri |   |                                                                       |                                |  |                                 |   |                             |               |   |
| 🃽 Kullanıcı İşlemleri        | > |                                                                       |                                |  |                                 |   |                             |               |   |

3- Karşınıza ders kayıtlarımızda seçtiğimiz dersler gelecektir. Bu derslerden hangisinin mazeret sınavına girme talebinde bulunacaksanız o dersin en sağında bulunan SEÇ i tıklayınız.

| ۲         | ≡ 2020-202                      | 21 Güz                      |                                                                                         |                  | A R 10 100               | 05 - REŞİDE UNAYUK |  |  |
|-----------|---------------------------------|-----------------------------|-----------------------------------------------------------------------------------------|------------------|--------------------------|--------------------|--|--|
|           | Mazret Sinavi Başvuru İşlemleri |                             |                                                                                         |                  |                          |                    |  |  |
|           | Şube Kodu                       | Ders Kodu                   | Ders Adı                                                                                | Sinif            | Öğretim Elemanı          |                    |  |  |
|           | 1                               | MAT301                      | SOYUT CEBİR I                                                                           | 3                | Prof. Dr. MUHİTTİN BAŞER | 🖄 Seç              |  |  |
| H         | 1                               | MAT303                      | DİFERENSİYAL DENKLEMLER I                                                               | 3                | Doç. Dr. HASAN ÖĞÜNMEZ   | 🖄 Seç              |  |  |
| 地<br>     | 1                               | MAT305                      | KOMPLEKS FONKSİYON TEORİSİ I                                                            | 3                | Doç. Dr. ERDİNÇ DÜNDAR   | 🖄 Seç              |  |  |
| 2         | 1                               | MAT307                      | DİFERENSİYAL GEOMETRİ I                                                                 | 3                | Doç. Dr. NİLGÜN SÖNMEZ   | 🖄 Seç              |  |  |
| <b>\$</b> | 1                               | MAT311                      | GÖRSEL PROGRAMLAMA I                                                                    | 3                | Öğr. Grv. GÜLŞEN TÜRKER  | Sec )              |  |  |
| AIR .     | Secilen Ders                    | e Ait Girilmeyen Sınavlar   |                                                                                         |                  |                          |                    |  |  |
| 2         |                                 |                             |                                                                                         | Kayıt Yok        |                          |                    |  |  |
| 2         | Notlar: Sadeo                   | te Dersin öğretim elemanı t | arafından not girişi yapılan ve girme durumu 'Girmedi' olarak işaretlenen derslerin sın | avları listeleni | r.                       |                    |  |  |
| 5         | Sadece bu du                    | urumda listelenen derslerin | sınavlarına başvuru yapabilirsiniz.                                                     |                  |                          |                    |  |  |
| _         | Listelerdeki h                  | ataları Dersin Öğretim Eler | anına bildirmeniz gerekmektedir.                                                        |                  |                          |                    |  |  |

4- Ders seçildikten sonra alt kısımda seçilen dersin tanımlı sınavı gelecektir. Hangi sınava başvuracaksanız gelen ekranda sınavın karşısına gelen Başvuru Yap seçeneğini seçiniz.

| Mazret Sinaw Başıvuru İşlemleri                                                                                                    |              |                              |          |                          |               |  |  |
|----------------------------------------------------------------------------------------------------|--------------|------------------------------|----------|--------------------------|---------------|--|--|
| Şube Kodu                                                                                                    | Ders Kodu    | Ders Adı                     | Sinif    | Öğretim Elemanı          |               |  |  |
| 1                                                                                                    | MAT301       | SOYUT CEBİR I                | 3        | Prof. Dr. MUHİTTİN BAŞER | 🖄 Seç         |  |  |
| 1                                                                                                    | MAT303       | DİFERENSİYAL DENKLEMLER I    | 3        | Doç. Dr. HASAN ÖĞÜNMEZ   | 🖄 Seç         |  |  |
| 1                                                                                                    | MAT305       | KOMPLEKS FONKSİYON TEORİSİ I | 3        | Doç. Dr. ERDİNÇ DÜNDAR   | 🖄 Seç         |  |  |
| 1                                                                                                    | MAT307       | DİFERENSİYAL GEOMETRİ I      | 3        | Doç, Dr. NİLGÜN SÖNMEZ   | 🕹 Seç         |  |  |
| 1                                                                                                    | MAT311       | GÖRSEL PROGRAMLAMA I         | 3        |                          | 소 Seç         |  |  |
| GÖRSEL PROGRAMLAMA I Dersine Ait Girilmeyen Sinavlar                                                                                            |              |                              |          |                          |               |  |  |
| Sınav Adı                                                                                                    | Sınav Tarihi | Beyan Edilen Mazeret         | Açıklama | Başvuru Durumu           |               |  |  |
| Vize                                                                                                    | 27.11.2020   |                              |          | Henüz Başvuru Yapılmadı  | 🖄 Başvuru Yap |  |  |
| Notlar: Sadece Dersin öğretim elemanı tarafından not girişi yapılan ve girme durumu 'Girmedi' olarak işaretlenen derslerin sınavlan listelenir. |              |                              |          |                          |               |  |  |

Sadece bu durumda listelenen derslerin sınavlarına başvuru yapabilirsiniz. Listelerdeki hataları Dersin Öğretim Elemanına bildirmeniz gerekmektedir.

5- Başvuru Yap seçeneği seçildikten sonra karşınıza aşağıdaki mazeretinizi yazabileceğiniz ekran gelecektir.

| Ders Adı                                         |                                                                             |   |  |  |
|--------------------------------------------------|-----------------------------------------------------------------------------|---|--|--|
| SOYUT CEBİR I                                    | GORSEL PROGRAMILAMA I Dersi                                                 | ^ |  |  |
| DİFERENSİYAL DENKLEMLER I                        | Vize Sınavı Mazeret Nedeni                                                  |   |  |  |
| KOMPLEKS FONKSİYON TEORİSİ I                     |                                                                             |   |  |  |
| DİFERENSİYAL GEOMETRİ I                          |                                                                             |   |  |  |
| GÖRSEL PROGRAMLAMA I                             | MAZERETİNİZİ BURAYA YAZINIZ                                                 |   |  |  |
| Ait Girilmeyen Sınavlar                          |                                                                             |   |  |  |
| rihi Beyan Edilen Mazeret                        | Not:                                                                        |   |  |  |
| 20                                               | Uygun görülmesi durumunda Başvurunuz Onaylanacak veya Kabul edilmeyecektir. |   |  |  |
| anı tarafından not girişi yapılan ve girme duruı | Kabul edilmesi halinde mazeret listesine eklenecektir.                      |   |  |  |
| erin sınavlarına başvuru yapabilirsiniz.         |                                                                             |   |  |  |
| Elemanına bildirmeniz gerekmektedir.             | 🚫 İptal 🛛 🔅 Başvuru Yap                                                     |   |  |  |
|                                                  |                                                                             |   |  |  |

Bu ekranda mazeretinizi yazarak Başvuru Yap seçeneğini seçmelisiniz.

NOT: Mazeretinizle ilgili herhangi bir belgeniz var ise, mazeretinizin kabul olması için enstitü/fakülte/yüksekokul/konservatuar/meslek yüksekokul'unuzun kurumsal e-mail adresine mutlaka göndermeniz gerekmektedir.